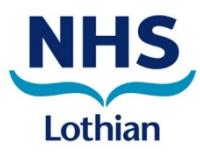

# ED Redirection: Process for raising a case to book PCEC appointment in Adastra

| Version         | 3          |
|-----------------|------------|
| Date Created    | 27/09/2023 |
| Number of Pages | 6          |

#### **Version control**

| Date       | Version | Reason For Change                                    |
|------------|---------|------------------------------------------------------|
| 20/07/2023 | 1       | Duplicated for RIE from existing process used at SJH |
| 06/09/2023 | 2       | Amended to include Current Location information      |
| 27/09/2023 | 3       | Amalgamating processes for general ED use            |
|            |         |                                                      |
|            |         |                                                      |

### Patient Triage

а

Adastra Launcher

Patient assessed by triage team and signposting trigger confirmed or identified. NEWS obtained and patient triaged as safe for re-direction to Lothian Unscheduled Care Service (LUCS) as per <u>NHS Lothian ED</u> <u>signposting policy</u> and <u>LUCS criteria</u>.

RIE clinical staff discuss and agree re-direction to LUCS service with patient and liaise with RIE reception staff to organise LUCS appointment. This process is in operation Monday-Friday from 18:30 and 24 hrs a day at weekends.

#### Access to Adastra via Launcher

We will no longer use Citrix to access Adastra, but a new Smart Client has been developed into the Adastra Launcher.

This should already be available on your desktop, double click to launch

If this icon is not displayed on your desktop, you can manually download via the Software Centre

| Adastra Application Launcher -           | v1.5.00 | stra  |
|------------------------------------------|---------|-------|
| Adastra Launcher<br>Select installation: |         |       |
| < select >                               | ~       | Start |

Select Lothian Live from the drop-down menu

Select Start – the first time you use Adastra on this PC an install will take place then you will be taken to the usual Adastra log in screen where you will be prompted to change your password. Adastra passwords must be a minimum 8 characters and contain both a number and special character (@#!\$ etc)

|                      | 🕲 adastra |
|----------------------|-----------|
| Adastra Launcher     |           |
| Select installation: |           |
| a station and        | v Start   |

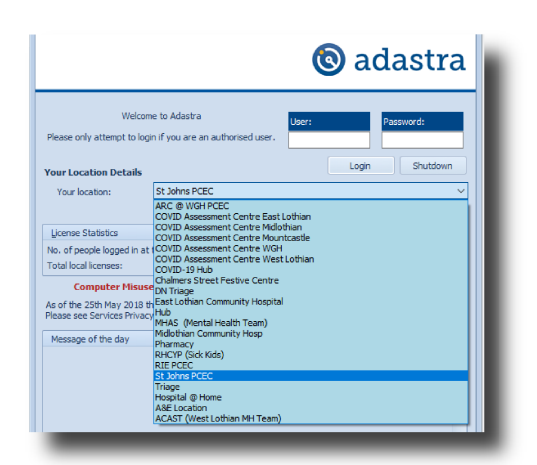

When logging in, ensure you select 'RIE PCEC' from the Your location dropdown list to enable access to the required area in Adastra

### Raising a case to book

|    |                                                       |                                             | Select Receive a Case from the      |      |
|----|-------------------------------------------------------|---------------------------------------------|-------------------------------------|------|
| 2  | (0) 3.39.03 - NHS Lothian Unsche                      | duled Care Service                          | left-hand menu                      |      |
|    | 🔋 File 🛛 Window 🔞 He                                  | elp                                         |                                     | I    |
|    | Menu P                                                | Heading                                     | Type in the patient's date of birth |      |
|    | Logged in as:<br>Jeannie Angelosanto (Flow)<br>[6707] |                                             | and click search                    |      |
| ~  | LOG OFF                                               |                                             |                                     | I    |
|    | Search Menu (Ctrl + E) X                              | Receive A Case                              |                                     |      |
|    | COVID Clinicians 🔺 📥                                  | 16-Dec-22 13:13:55 GMT V 16-Dec-22 13:14:31 | GMT V Back date                     |      |
|    | COVID-19 Hub                                          | Demographics Details                        |                                     | I    |
|    |                                                       | 251240 Search Adv.                          | Notes Test entry Nor                | e II |
| _  | Call Handler ^                                        | Initials Forename* Surname* Sex*            | DOB Age*                            |      |
|    | Receive A Case                                        | V                                           |                                     | I    |
|    | Database Search                                       |                                             |                                     | ł    |
| 14 |                                                       | Home:                                       |                                     |      |
|    |                                                       |                                             |                                     |      |

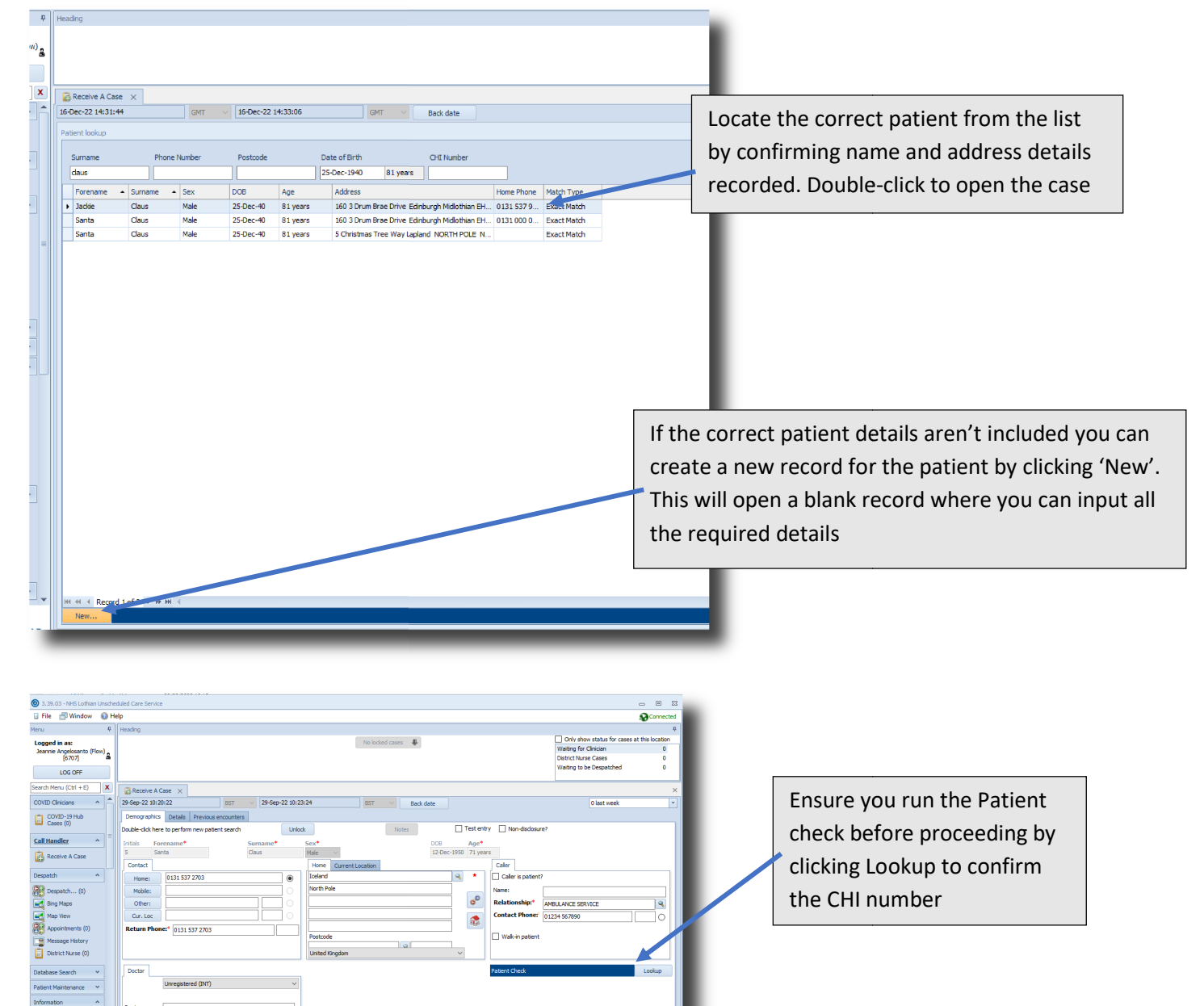

ED Redirection - raising a case for PCEC appointment

14 15

16 17 18 19

20 21

18 19 20 21 22 23

🕲 adastra

| Home Current Location |   | Update the Current Location detai                               | ls tab |
|-----------------------|---|-----------------------------------------------------------------|--------|
|                       |   | Enter the site postcode in the box shown and click the spyglass | as     |
|                       |   |                                                                 |        |
| Postcode              |   |                                                                 |        |
| EH164SA               | R |                                                                 |        |
|                       |   |                                                                 |        |

| Home Current Location The Royal Infirmary Of Edinburgh | Q                                      | ٦ |
|--------------------------------------------------------|----------------------------------------|---|
| 51 Little France Crescent                              | The address details will auto-populate |   |
| Edinburgh Bioquarter                                   | giving current location as Boyal       | P |
| Edinburgh                                              | Infirmary                              |   |
| Midlothian                                             | ¥                                      |   |
| Postcode                                               |                                        |   |
| EH16 4SA                                               | NT:291 704                             |   |

| Caller             |     |                                                     |                                                           |                                                                                                    |
|--------------------|-----|-----------------------------------------------------|-----------------------------------------------------------|----------------------------------------------------------------------------------------------------|
| Caller is patient? |     | Complete the Caller information, ensuring you enter |                                                           |                                                                                                    |
| Name:              |     |                                                     | the most appropriate Relationship for ED referral – i.e., |                                                                                                    |
| Relationship:*     | Sta | art typing to search                                |                                                           | ED Royal Infirmary. Include a contact phone number for the referring department in case there are any |
| Contact Phone:     |     | Name                                                | Usage                                                     | queries                                                                                               |
| _                  |     | ED RHSC (Sick Kids)                                 | Referral from                                             |                                                                                                    |
| Walk-in patient    | Þ   | ED Royal Infirmary                                  | Referral from                                             | n A & E Royal Infirmary                                                                               |
|                    |     | ED St Johns                                         | patients refe                                             | rred from A & E at St Johns                                                                           |
|                    |     | Ambulance Service                                   | Call received                                             | from Ambulance Service                                                                                |
|                    |     | Ambulance Service - COPD Patient                    | Calls from the                                            | e ambulance service for a patient w                                                                   |

|                                                 | Doctor                            | Unregistered (INT)                        | l |
|-------------------------------------------------|-----------------------------------|-------------------------------------------|---|
|                                                 | Doctor:<br>Surgery:               | Dr Rudolph<br>North Pole Medical Centre   | l |
| Confirm Doctor inform                           | nation. If a no<br>details if kno | on-Lothian patient,<br>wn. If the patient | I |
| is not registered with a adjusted to Unregister | a GP surgery<br>red and their     | this should be<br>GP name and             | J |
| Surgery details entered                         | d                                 |                                           |   |

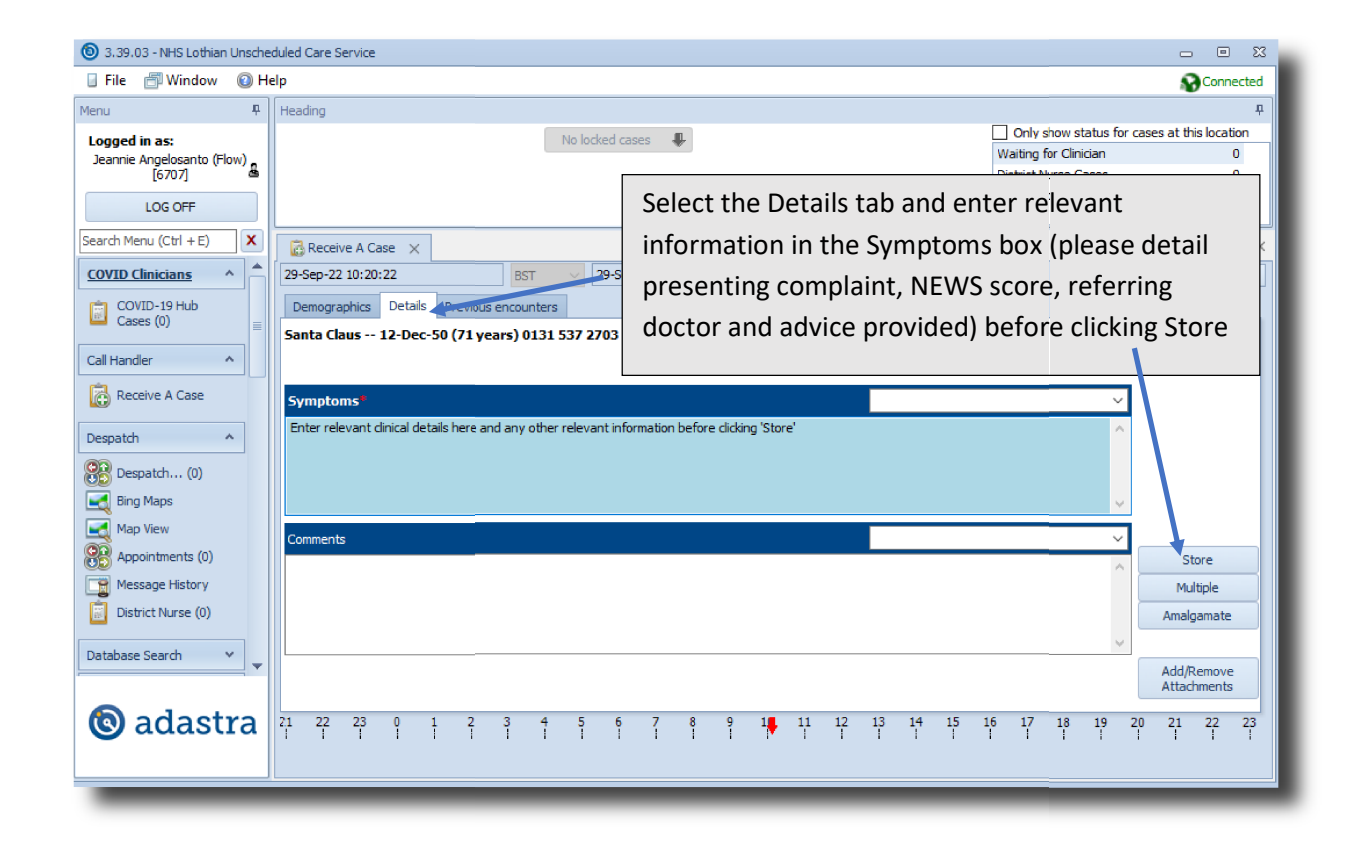

| 🕲 adastra                                                                                            |                                                                                                    |
|----------------------------------------------------------------------------------------------------|----------------------------------------------------------------------------------------------------|
| Change Case Type & Priority On reception Case Type Usage Patient invited to Treatment Centre         |                                                                                                    |
| V Home Visit P PRS T Treatment Centre PCC VC Video Consult V Jsage                                   | Select Treatment Centre PCC under Case Type<br>and set Priority (2- or 4-hour priority can be<br>selected depending on patient need) before |
| 4     Within 4 Hours       3     Within 2 Hours       2     Within 60 Mins         Next >     Cancel |                                                                                                    |

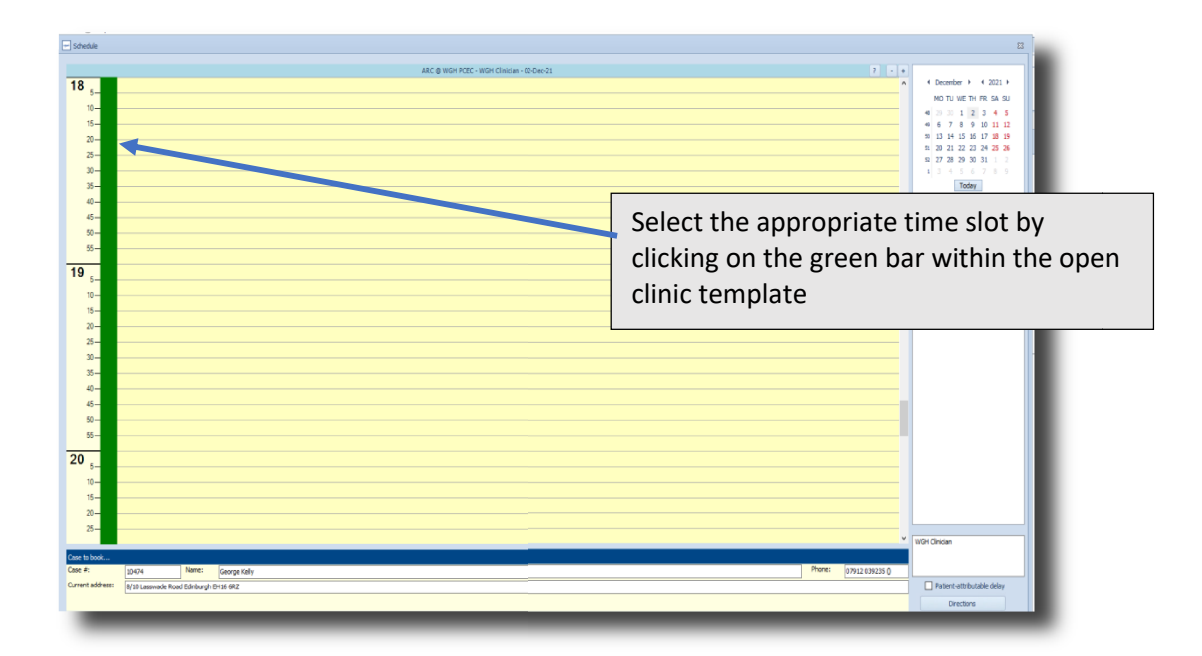

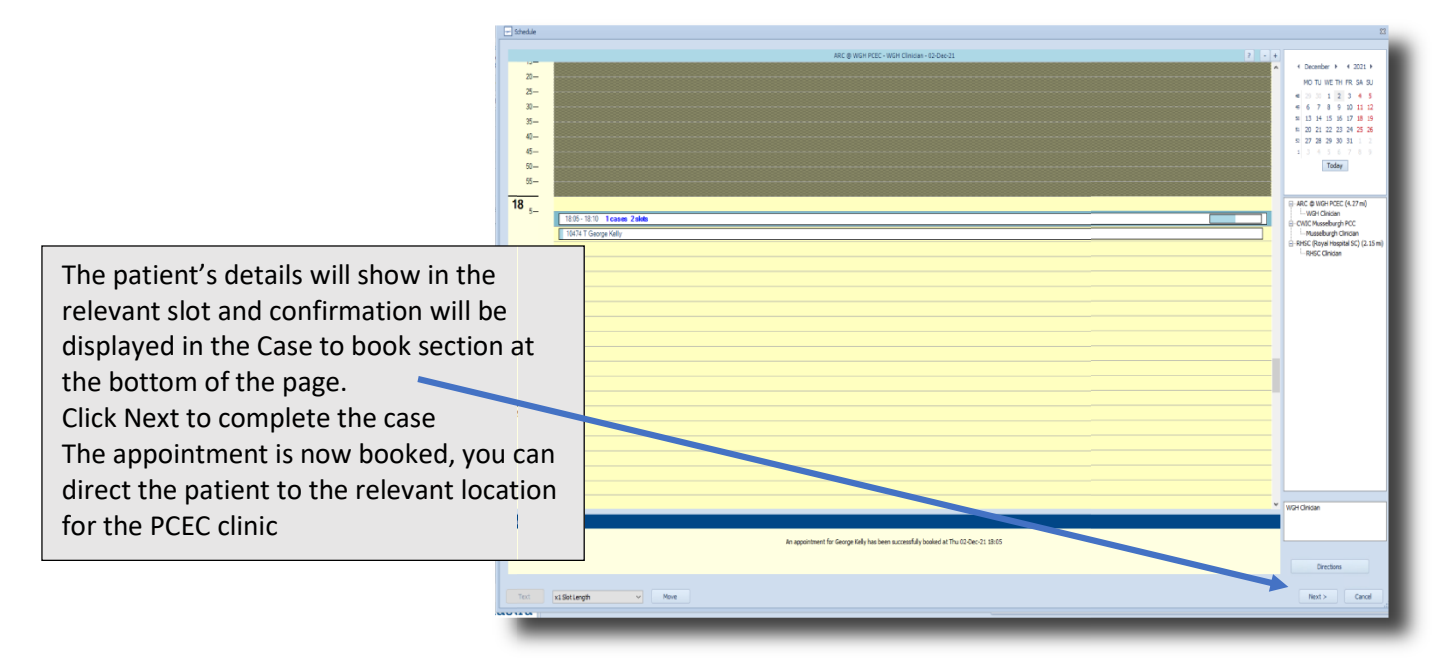

## **Escalation Process**

If there are no LUCS appointments available within agreed 2 or 4 hr time scale at the preferred LUCS location the reception team should consider

- an appointment at an alternative site if possible
- liaise with the referring clinician to identify if patient is appropriate to wait longer for a LUCS appointment
- Remain in ED for ongoing care

In the event that the pilot study is not working the process should revert back to the previous process of LUCS appointments being made via the Flow Centre.